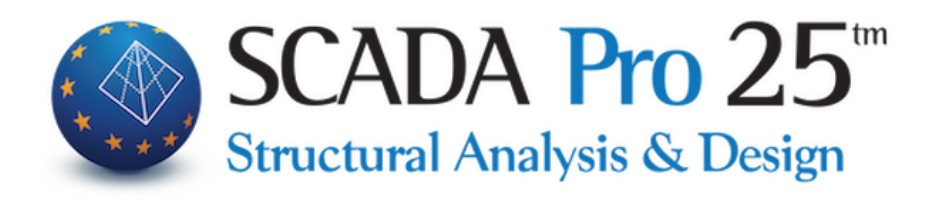

# User Manual 12.ADD ONS

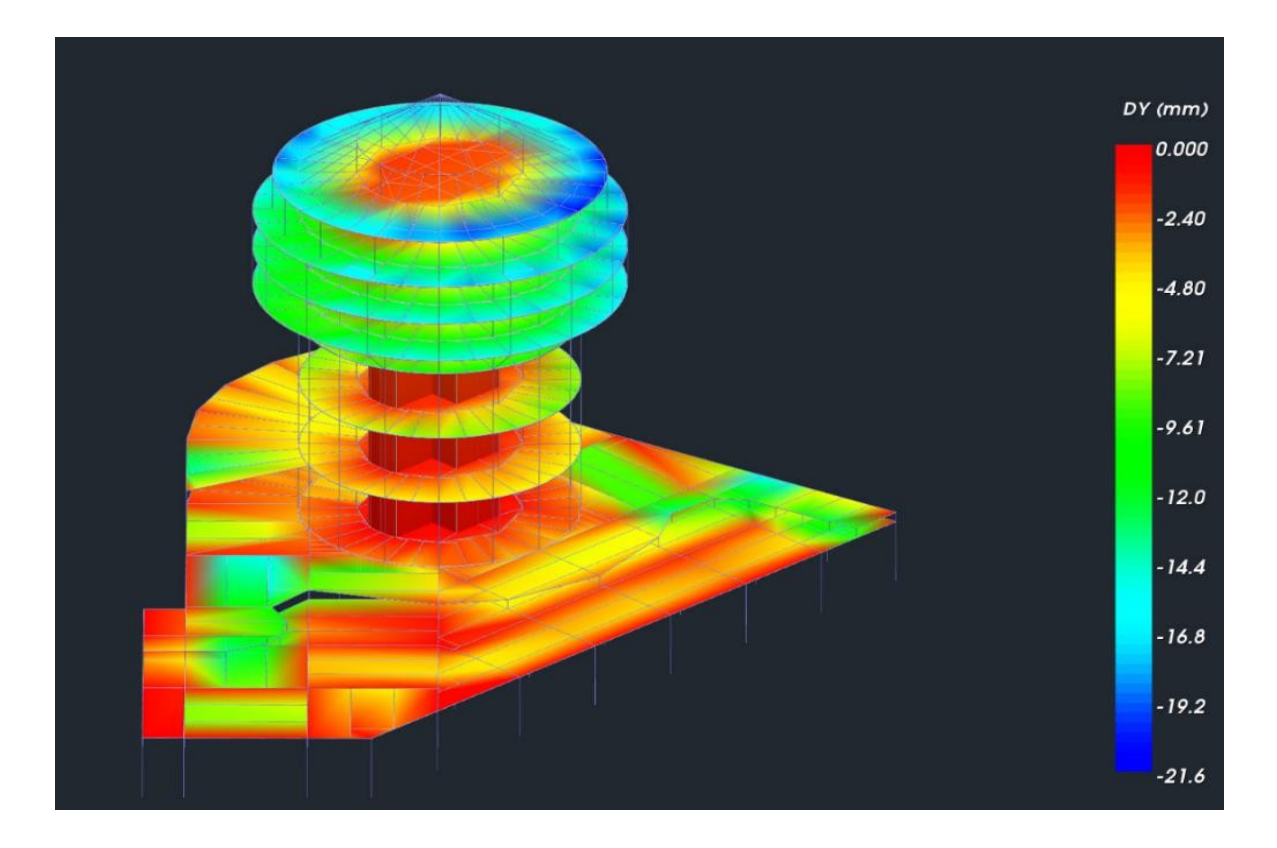

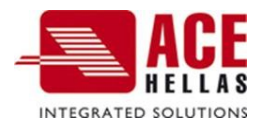

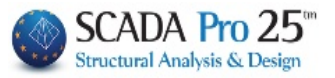

# Contents

| 1. | LAN   | GUAGES                      | 3  |
|----|-------|-----------------------------|----|
| 2. | PAR   | AMETERS                     | 4  |
|    | 2.1   | MATERIALS - REGULATIONS     | 5  |
|    | 2.2   | GENERAL PROJECT INFORMATION | 6  |
|    | 2.3   | OTHER PARAMETERS            | 6  |
|    | 2.4   | OTHONIS                     | 7  |
|    | 2.5   | PLAN                        | 8  |
|    | 2.5.1 | Addition of a dynamic canoe | 9  |
|    | 2.6   | IMAGING                     | 9  |
| 3. | PRO   | ΜΟΤΙΟΝ                      | 10 |
|    | 3.1   | CONCRETE                    |    |
|    | 3.2   | CHALYVAS                    |    |
|    | 3.3   | IRON INTERSECTIONS          |    |
| 4. | COP   | YRIGHT                      | 12 |
| 5. | ADVE  | RTISEMENT                   | 15 |
| 6. | LIBRA | RIES                        | 16 |

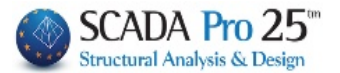

# Chapter 12: Additives

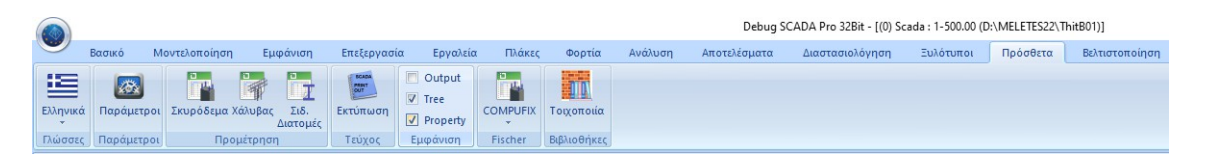

The 12th Module is called "ADD ONS" and includes the following 6 groups of commands:

- ✓ Languages
- Parameters
- Preview
- ∨ Issue
- $\vee$  Show
- Libraries

| 1.     | Languages |                   |  |
|--------|-----------|-------------------|--|
|        |           |                   |  |
|        | Ελληνικά  |                   |  |
|        | Αγγλικά   | <u>~ 🔒 🔚 🚽 🛈 </u> |  |
|        | Γερμανικά | Ελληνικά Αγγλικά  |  |
| Ελληνι | κά        | Γερμανικά         |  |
| Γλώσσ  | ες        | Πολωνικά          |  |

The new upgraded version of SCADA Pro includes 5 languages and the ability to automatically switch from one to another.

Select, from the list, the language in which the will be opened, as well as all the files that will be generated during the study (test files, results, issue, etc.)

The default language, at the start of the program, is Windows. Changing the language (either through the "Administration Commands", or from the

"Extras"), causes the program to close momentarily and open automatically in the selected language.

A Files can be opened in all languages independently. You can start a file in one language and finish it in another. Be careful though, because, the

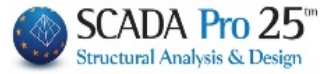

data will retain the language in which it was originally entered (e.g. layers will retain the original language)

| 2. | Parameters |
|----|------------|
|    |            |

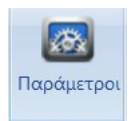

**Παράμετροι** In each new file you create, the **General Parameters** window appears in the interface where you can specify from the beginning the Materials and the Regulation you will use, as well as General Project Data and other parameters, such as the Autosave time.

The Parameters command opens the same window.

The window includes the following configuration sections:

| Οθόνη          |               | Σ      | Σχέδιο     |              |      | Απεικ  | όνιση      |
|----------------|---------------|--------|------------|--------------|------|--------|------------|
| Γενικά Στοιχ   | εία Εργου     | Yλ     | ικά - Κανα | ονισμός      | A    | λλες Γ | Ιαράμετροι |
| Κανονισμός     | EC            |        |            |              |      |        | $\sim$     |
| Προσάρτημα     | General       |        |            |              |      |        | $\sim$     |
| Βιβλιοθήκη Σιδ | ηρών Διατομών |        | Euro       |              |      |        | ~          |
| Σκυρόδεμα      |               |        | Μετα       | αλλικά       |      |        |            |
| Θεμελίωση      | C20/25        | $\sim$ | Μελι       | η - Στοιχεία |      | S275(F | e430) ∨    |
| Ανωδομή        | C20/25        | $\sim$ | Μετα       | ιλλική Πλάκ  | α    | S275(F | e430) ~    |
|                |               |        | Κοχλ       | ίες          |      | 4.8    | $\sim$     |
| Χάλυβας        | D5000         |        | Συγκ       | όλληση       |      | S275(F | e430) 🗸    |
| Κύριος         | B200C         | ~~     |            |              |      |        |            |
| Συνδετήρες     | B500C         | $\sim$ | Ξύλιν      | να           |      | C14    | $\sim$     |
| Συντελεστές    | Ασφάλειας     |        | vM0        | vM1          | v    | /M2    | vM3        |
| Αστοχίας       | Λειτουργικ.   | ſ      | 1          | 1            | 1.2  | 25     | 1.25       |
| үс 1.5         | ]             | L      | γM4        | vM5          | L    | M7     |            |
| γs 1.15        | 1             | 1      | 1          | 1            | [1.1 | I      |            |

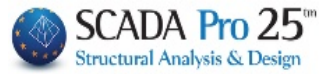

# 2.1 Materials - Regulation

| Γενικά Στοιχε   | εία Εργου     | Υλικά - Κανονισμός | Αλλες Παράμετροι |
|-----------------|---------------|--------------------|------------------|
| Κανονισμός      | EC            |                    | ~                |
| Προσάρτημα      | General       |                    | $\sim$           |
| Βιβλιοθήκη Σιδη | ιρών Διατομών | Euro               | $\sim$           |

#### Select the **Regulation** by choosing between:

| Greek                                                |                        |
|------------------------------------------------------|------------------------|
| EC                                                   |                        |
| Italia                                               |                        |
| SBC                                                  |                        |
| And then select the relevant national legislation or | annex to the Eurocode. |
| General                                              |                        |
| Greek                                                |                        |
| Cyprus                                               |                        |
| Italia                                               |                        |
| Austrian                                             |                        |
| German                                               |                        |
| Polish                                               |                        |

For the Iron Sections choose between the European and the US standard.

According to the selected regulation, the corresponding materials are also adapted. Of course you have the possibility to modify them at will.

For **reinforced concrete** projects choose the quality of the corresponding materials. The concrete for the foundation and for the upper structure and the steel of the reinforcement.

| Σκυρόδεμα         |        |        |
|-------------------|--------|--------|
| Θεμελίωση         | C20/25 | $\sim$ |
| Ανωδομή           | C20/25 | $\sim$ |
| Χάλυβας<br>Κύριος | S400s  | $\sim$ |
| Συνδετήρες        | S400s  | ~      |

Similarly, choose the quality of steel for **metal structures** and wood for **wooden structures**.

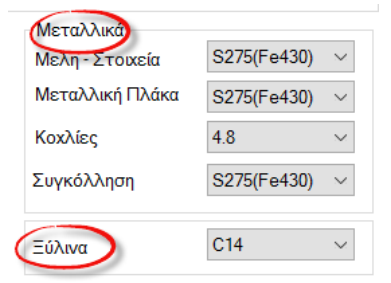

Finally, specify the **Security Factors** to be used for the respective security checks:

| Συντελεστες Ασφαλειας<br>Αστοχίας Λειτουργικ. | γM0 | γM1 | γM2 | γM3  |
|-----------------------------------------------|-----|-----|-----|------|
| үс 1.5 1                                      | γM4 | γM5 | γM7 | 1.20 |
| γs 1.15 1                                     | 1   | 1   | 1.1 |      |

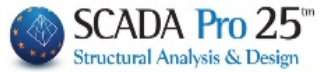

# 2.2 General Project Information

| Γενικές Παράμετροι  |        |       |           |           |          |           |         | ×        |
|---------------------|--------|-------|-----------|-----------|----------|-----------|---------|----------|
| Οθόνη               |        |       | Σχέδια    | D         |          | Апа       | ικόνισι | า        |
| Γενικά Στοιχεία Εργ | γου    |       | /λικά - H | Κανονισ   | μός      | Αλλε      | ς Παρά  | μετροι   |
| Τίτλος Εργου        | Νέο κ  | τίριο | κατοικι   | ών από α  | οπλισμέν | /ο σκυρόδ | σεμα    | $\sim$   |
| Σύντομη Περιγραφή   |        |       |           |           |          |           |         | ^        |
| Ιδιοκτήτης          | Γεώργ  | ιος Π | απαδόΓ    | ιουλος    |          |           |         | ~        |
| Διεύθυνση Εργου     | Αιγαίο | υ Πελ | \άγους    | 6, Αγία Γ | Ιαρασκε  | υή        |         | <        |
| Πολεοδ. Γραφείο     | Αγίας  | Παρα  | σκευής    |           |          |           |         | < >      |
| Δήμος - Νομός       |        |       |           |           |          |           |         | $\hat{}$ |
| Μελετητές           | ACE-H  | HELL/ | \S        |           |          |           |         | ^        |
| Υπέυθυνος           |        |       |           |           |          |           |         | ×        |
| Τόπος - Ημερομηνία  | 8-9-20 | 16    |           |           |          |           |         |          |
| (                   | Ж      |       | Cano      | cel       | A        | pply      |         | Help     |

Enter some project details to be included in the project printout.

# 2.3 Other Parameters

| Γενικές Παράμετροι                                                |                                    |               |            | $\times$ |
|-------------------------------------------------------------------|------------------------------------|---------------|------------|----------|
| Γενικά Στοιχεία Ερ                                                | VOU                                | Υλικά - Κ     | ανονισμός  |          |
| Αλλες Παράμετροι                                                  | Οθόνη                              | Σχέδιο        | Απεικόνιση |          |
| Αυτόματη Αποθήκευ<br>Χρόνος που μεσολαβεί<br>Ενεργοποίηση Βιβλιοθ | ιση<br>(λεητά) 10<br>Ξήκης γραφικώ | CGI Version 1 |            |          |
| ОК                                                                | Cancel                             | Apply         | Help       |          |

It contains the Auto Save option, where you can turn it on and set the time interval in minutes.

Enable CGI Graphics Library Version 1, if selected, allows users who have an old graphics card to view both the photorealism and the distorted and distorted charts within the Results

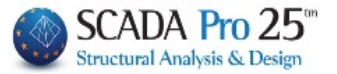

# 2.4 Screen

| Γενικές Παράμετροι                                    |                |                            |                                | Х |
|-------------------------------------------------------|----------------|----------------------------|--------------------------------|---|
| Γενικά Στοιχεία Εα                                    | vou            | Υλικά - Κ                  | ανονισμός                      |   |
| Αλλες Παράμετροι                                      | Οθόνη          | Σχέδιο                     | Απεικόνιση                     |   |
| Χρώμα φόντου<br>Δείκτης<br>Σχήμα Μέγι<br>Σταυρός V 36 | εθος           | 'Έλξη δε<br>Εν<br>d1<br>50 | ίκτη (cm)<br>εργός<br>d2<br>50 |   |
| Ορια Σχεδίου (cm)<br>Από<br>X Y<br>-100 250 -10       | Z<br>0<br>1888 | ( Y<br>450 19              | Z<br>80<br>Move                |   |
| Προκαθορισμένα                                        |                |                            |                                |   |
|                                                       |                |                            |                                |   |
| ОК                                                    | Cancel         | Apply                      | Help                           |   |

Select the screen characteristics, the background color top and bottom, the shape of the marker, the boundaries of the drawing per axis and step for the pulls in cm (d1 and d2 distances by x and z). Alternatively, select one of the "Presets" by left-clicking on the corresponding icons and OK.

#### **OBSERVATION:**

The colours of the layers chosen by the designer remain the same even when the background colour changes.

Each background color in SCADA Pro has predefined layer colors in order to make the elements look as good as possible in the selected color.

Now with the option of changing the background color,

| 2 | Θέλετε να προσαρμοστούν αυτόματα τα χρώματα των<br>στούσεων στο νέο φόντο: (Χειοργίνητες αλλανές χουμάτων |
|---|----------------------------------------------------------------------------------------------------|
|   | θα χαθούν)                                                                                                |

the program gives you the option to either keep the colors of the layers that you may have modified (No option), or the colors of the layers can be adjusted based on the new background color so that the vector looks as good as possible.

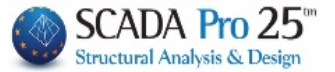

In addition, at the boundaries of the drawing, the "**Calc**" command automatically calculates the boundaries according to the drawing.

With the command "**Move**" and OK, the whole vector is automatically moved with reference to the point with X,Z coordinates (100, 100).

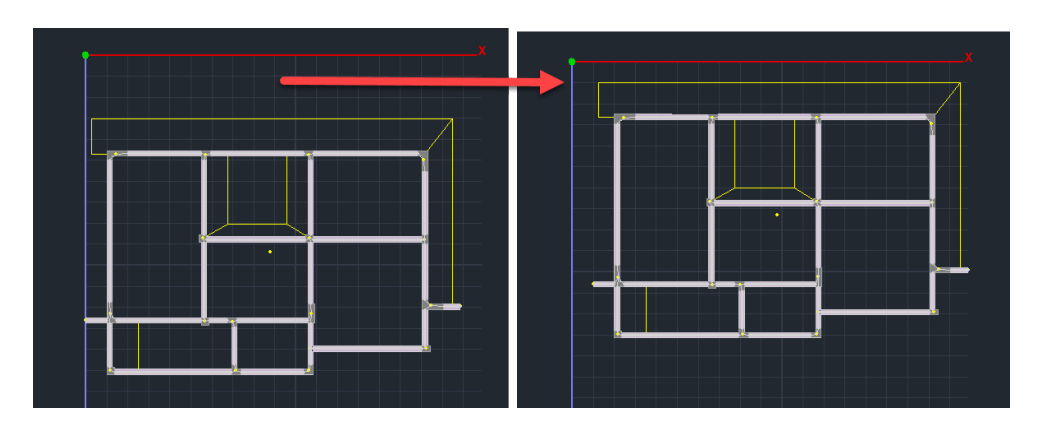

# 2.5 Plan

| Γενικές Παράμετρ                | οι                     |                          | 2                              | × |
|---------------------------------|------------------------|--------------------------|--------------------------------|---|
| Γενικά Στοιχεία<br>Οθόνη        | Εργου Υλι<br>Σ         | κά - Κανονισμός<br>χέδιο | Αλλες Παράμετροι<br>Απεικόνιση |   |
| Αξονες<br>🗹 Εμφάνιση            | x                      | Y                        | z                              |   |
| Κάνναβος (cm)<br>Αποστάσεις     | dx 100                 | dy 100                   | dz 100                         |   |
| Επίπεδα<br>Χρώμα                | ✓ XY                   | ✓ xz                     | ✓ YZ                           |   |
| Τύπος                           | Συν.Γραμμή ∨           | Συν.Γραμμή ∨             | Συν.Γραμμή 🗸                   |   |
| Πλέγμα (cm)<br>Επίπεδα<br>Χρώμα | ✓ XY                   | ✓ xz                     | ✓ YZ                           |   |
| Τύπος<br>Αποστάσεις             | Συν.Γραμμή ∨ // Χ // Υ | Συν.Γραμμή ∨<br>//Χ //Ζ  | Συν.Γραμμή ∨ //Υ //Ζ           |   |
|                                 |                        |                          |                                |   |
|                                 | ОК                     | Cancel A                 | .pply Help                     |   |

Choose whether or not to display the axes and their colour.

Set on the canvas in the different levels as well as the grid to help you insert the building blocks.

To create a grid in the XY plane, select the

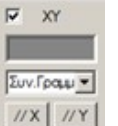

command from the *mx my* field and in the dialog box set the boundaries and step for the lines parallel to X and

**Γρόσθεση**. Repeat for <u>//Υ</u> and the image grid will be displayed:

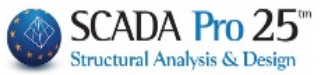

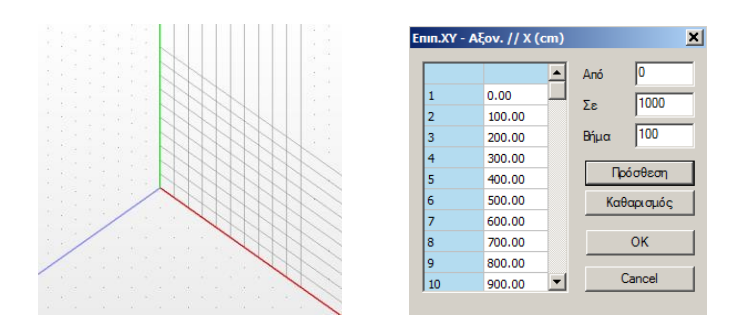

# 2.5.1 Adding a dynamic canoe

In the new version of the program there is the possibility of using a dynamic canvas faster data input and processing. The canvas is automatically parameterized and adapted to the morphology of the floor plan. The position of the objects (beams, columns) that are then inserted and linked to it, is automatically changed according to geometry of the canvas lines.

# 2.6 Illustration

| Γενικές Πα        | αράμετροι                         |                              | ×                                                     |
|-------------------|-----------------------------------|------------------------------|-------------------------------------------------------|
| Γενικ             | ά Στοιχεία Εργου                  | Υλικά - Κανονισμός           | ς Αλλες Παράμετροι                                    |
|                   | Οθόνη                             | Σχέδιο                       | Απεικόνιση                                            |
| Απεικό            | νιση Μοντέλου                     |                              |                                                       |
| Τύπος             | Κύλινδρος                         | - Πάχος Μικρό                | <ul> <li>Στερεοσκοπική</li> <li>Απεικόνιση</li> </ul> |
| <u>Διαφά</u>      | νεια<br>0%                        | Χρώμα<br>Παραμ<br>100% Φορέα | ορφωμένου                                             |
| - Απεικό<br>Μέγεί | νιση Διαγραμμάτων<br>Эος Κειμένου | 10 Χρώμα Ι                   | <b>Κειμένου</b>                                       |
| Διαγρά            | ίμμιση Διαγραμμάτω                | ν 🗸 Χρώμα Ι                  | Διαγράμματος                                          |
| Διαγρ             | άμμιση σε 50                      | σημεία Εμφάνι                | ση Υπομνήματος 🗹                                      |
| -Παλέ             | τα Χρωμάτων                       |                              |                                                       |
| Rair              | nbow ~                            |                              | Πλήθος 65536 ~                                        |
| Auto              | max<br>όματο ~ 0                  | 0                            | Πλήθος 10                                             |
|                   | ОК                                | Cancel                       | Apply Help                                            |

In the "Display" field, set the way to display display of the mathematical model ("Type", "Thickness") and the diagrams ("Text", "Stroke").

You can also select the degree of transparency, the color of the deformed vector and the color palette.

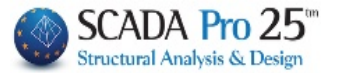

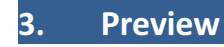

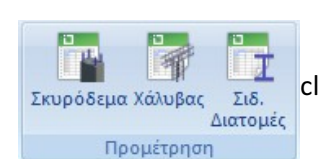

cludes the orders for the pre-measurement of the materials of the study.

# 3.1 Concrete

To display the dialogue box of the pre-calculation of the concrete, by level, beam, sub-frame, slab, slab and surface, as well as the individual and general totals of these in m3. The results are displayed by selecting.

| Level          |       | ΥΠΟΣΤΥΛΩΜ | ΠΕΔΙΛΑ | ΠΛΑΚΕΣ | επιφανειακα | ΣΥΝΟΛΑ |
|----------------|-------|-----------|--------|--------|-------------|--------|
| 0 - 0.00 @EMEA | 35.16 | 0.00      | 10.24  | 0.00   | 0.00        | 45.40  |
| 1 - 400.00 1   | 8.47  | 19.20     | 0.00   | 22.35  | 0.00        | 50.02  |
| 2 - 700.00 2   | 7.13  | 13.15     | 0.00   | 16.38  | 0.00        | 36.65  |
| 3 - 1000.00 3  | 4.19  | 9.50      | 0.00   | 10.07  | 0.00        | 23.76  |
| ΣΥΝΟΛΑ         | 54.95 | 41.85     | 10.24  | 48.80  | 0.00        | 155.84 |
|                |       |           |        |        |             |        |
|                |       |           |        |        |             |        |

▲ Select "Results file (issue)" to attach it to the issue.

# 3.2 Steel

To calculate the amount of primary and secondary reinforcement per level or for the whole building.

| YOU select from the lists the level 0-0.000 , the structural elementeridaneiaka , the                                    |
|----------------------------------------------------------------------------------------------------|
| MANΔYAΣ<br>MANΔYAΣ<br>OΩPAKAΣ<br>ForSteel<br>ForSteel<br>and Ynoλογισμός<br>. The quantities of reinforcement in Kg, per |
| element, diameter and reinforcement type are displayed in the box.                                                       |
| Alternatively activate Kπίριο to get the steel premeasurement of the whole building directly.                            |

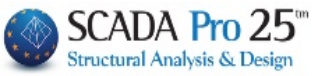

| 0 - 0 00 0  |             |             |             |         | Г       | Υπολογισμός |
|-------------|-------------|-------------|-------------|---------|---------|-------------|
|             |             | 10 millio 1 |             |         |         |             |
| Μέλος       | Διαμήκης    | Συνδετήρες  | Σύνολο      | Μανδύας | Θώρακας | ForStee_    |
| 0 AOKOI     | 2363.16724  | 271.24771   | 2634.41504  |         |         |             |
| Ο ΠΕΔΙΛΑ    | 1190.82080  | 0.00000     | 1190.82080  |         |         |             |
| 1 AOKOI     | 469.74988   | 142.74446   | 612.49432   |         |         |             |
| 1 ΥΠΟΣΤΥΛΩ  | 7576.14893  | 3438.57593  | 11014.72461 |         |         |             |
| 1 ΠΛΛΚΕΣ    | 256 90210   | 0 00000     | 256 90210   |         |         |             |
| •           |             |             |             |         |         |             |
| Φ           | Διαμήκης    | Συνδετήρες  | Σύνολο      |         |         | -           |
| Φ14         | 11311.43262 | 0.00000     | 11311.43262 |         |         |             |
| Φ12         | 2521.08081  | 2127.87720  | 4648.95801  |         |         |             |
| Φ8          | 2386.00366  | 7437.79053  | 9823.79395  |         |         |             |
| Φ18         | 826.52368   | 0.00000     | 826.52368   |         |         |             |
| Φ16         | 7467.72363  | 0.00000     | 7467.72363  |         |         |             |
| <u> </u>    | 2214 05254  | 0.0000      | 2214 05254  |         |         |             |
| Κατηγορία   | Διαμήκης    | Συνδετήρες  | Σύνολο      |         |         |             |
| ΔΟΚΟΙ       | 8467.20020  | 2214.43799  | 10681.63867 |         |         |             |
| ΥΠΟΣΤΥΛΩΜ   | 18543.20898 | 7885.90869  | 26429.11719 |         |         |             |
| ΠΕΔΙΛΑ      | 1190.82080  | 0.00000     | 1190.82080  |         |         |             |
| ΠΛΑΚΕΣ      | 256.90210   | 0.00000     | 256.90210   |         |         |             |
| επιφανειακα | 0.00000     | 0.00000     | 0.00000     |         |         |             |
|             | 20120 12201 | 10100 24000 | 20550 40047 |         |         |             |

▲ Select "Results file (issue)" to attach it to the issue.

# 3.3 Iron Sections

to display the dialogue box of the metal premeasurement,

in detail: by member and cross-section with reference to length, weight/m and weight in Kg, or aggregated by cross-section and in total.

| Μέλος     | Διατομή | Мńкос           | Bápoc/m  | Bápoc (Ka) | -       |
|-----------|---------|-----------------|----------|------------|---------|
| K1/1      | IPE 450 | 0.34            | 77.60    | 26.19      |         |
| K3/3      | IPE 450 | 0.34            | 77.60    | 26.19      |         |
| K4 / 4    | IPE 450 | 0.34            | 77.60    | 26.19      |         |
| K5/5      | IPE 450 | 0.34            | 77.60    | 26.19      |         |
| K6 / 6    | IPE 450 | 0.34            | 77.60    | 26.19      |         |
| K7/7      | IPE 450 | 0.34            | 77.60    | 26.19      |         |
| K8 / 8    | IPE 450 | 0.34            | 77.60    | 26.19      |         |
| K9 / 9    | IPE 450 | 0.34            | 77.60    | 26.19      |         |
| K10 / 10  | IPE 450 | 0.30            | 77.60    | 23.28      |         |
| K11 / 11  | IPE 450 | 0.34            | 77.60    | 26.19      |         |
| K13 / 13  | IPE 450 | 0.34            | 77.60    | 26.19      |         |
| K14 / 14  | IPE 450 | 0.34            | 77.60    | 26.19      |         |
| K15 / 15  | IPE 450 | 0.34            | 77.60    | 26.19      |         |
| K16 / 16  | IPE 450 | 0.34            | 77.60    | 26.19      |         |
| K17 / 17  | IPE 450 | 0.34            | 77.60    | 26.19      |         |
| K18 / 18  | IPE 450 | 0.34            | 77.60    | 26.19      |         |
| 1210 / 10 | IDE 460 | 0.04            | 77.00    | 00.10      |         |
| ОК        | Ave     | <b>ι</b> λυτική | ΣΥΝΟΛΙΚΟ | ΒΑΡΟΣ      | 5545.01 |

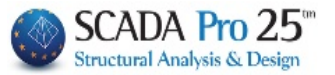

# 4. Printed from

#### To create the study booklet.

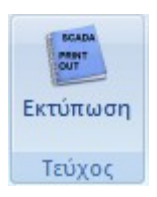

**Prints** and in the "Create Study Sheet" dialog box, the list of chapters available for printing appears on the left. The list on the right, with the chapters to be included in the booklet, is completed by selecting them from

the list on the left, by double-clicking.

#### New, distinctive results prints

|           |                   |             |             |             |                       |          |             |             |                      | Σ         | ελίδα : 1                |              |                  |                |            |           |                      |                     |               |            |              |                      |              | Σελίδα     |
|-----------|-------------------|-------------|-------------|-------------|-----------------------|----------|-------------|-------------|----------------------|-----------|--------------------------|--------------|------------------|----------------|------------|-----------|----------------------|---------------------|---------------|------------|--------------|----------------------|--------------|------------|
|           | ΑΠΟΤΕΛΕ           | ΣΜΑΤΑ       | ЕЛЕГХ       | ΩΝ ΚΑΤΑ     | τις κ                 | YPIE     | Σ ΔΙΕΥΘ     | ΥΝΣΙ        | ΕΙΣ ΤΟΥ Κ            | TIPIOY    |                          |              |                  | -              |            |           |                      | _                   | VAD           |            |              | ATOMU                | -            | Londa      |
| ΣΕΝΑΡ     | 10:               |             | A           | плопоінмі   | ENH Ø                 | ΑΣΜΑΤ    | rikh meg    | οδοε        | (EC8)                |           |                          |              | +                | ъу             | <b></b> *  |           | A                    | 01-                 | AAP           | K          | ивос         | Yunor                | Z Ymor H     | - Dào      |
|           | E)corr            |             | oác Ma      | 7           |                       |          | Province Ma | noiou       |                      | Imag      | 42221                    |              |                  |                |            | Tumo      | <sup>ρς</sup> θμ     | ός Μ                | ελος          | αρχής      | τέλους       | H(m)                 | (m)          | κρίσιμ     |
| ala       | Συν/κο            | Σιιν Ι      | τάζα        | Συνολικές   | Δκατιμι               | 150      |             | Διαποί      | οές Μαζών -          | Argumu    |                          |              |                  |                | 8          | TOIXE     | 10 1                 | 1                   | 1             | 31         | 1            | 3.00                 | 2.00         | ~          |
| τάθμης    | ; Υψός (n         | n) KN       | /g          | Ki*10^3     | (KNm)                 | 105      | 1           | (Mi+        | 1-Mi)/Mi - (Ki       | +1-Ki)/Ki |                          |              |                  |                |            |           |                      | Femile              |               | EQMET      |              | ΜΗΣ                  |              |            |
|           |                   |             |             | (Ki-X)      | (Ki                   | -Z)      | (Δ)         | Ali)        | (ΔKi-X)              | (!        | ∆Ki-Z)                   |              |                  |                | - +        | TO        | πος                  | топов               | <b>5</b> .    | (cm)       | (cm)         |                      |              |            |
|           | 3.000             | 31.00       | 5 103       | 111 1       | 340.44                | 4        |             |             | 6.0.00               | -         |                          |              |                  |                |            | OPOC      | ΓΩΝΙΚΟ               | 0.0                 |               | 40         | 200          |                      |              |            |
| _         | 9.000             | 29.28       | 1 103       | 111 1       | 340.44                | 4        | EX. U.U.    | 0<br>16     | αυς. 0.00            | αυς.      | 0.00                     |              |                  |                |            |           | KP                   | (ΦΟΚΟ)              | <b>ΔNE</b>    | Σ ΤΟΙΧΕ    | ΙΩΝ          |                      |              |            |
|           | 12.000            | 15.88       | 3 82        | 189 1       | 319.82                | 2        | ελ. 0.5     | 3           | ελ. 0.19             | ελ. (     | 0.01                     |              |                  |                |            |           |                      | Πλευρά              | bγ            |            | ١            | λευρά b              | 2            |            |
|           | 15.000            | 22.01       | 3 56.       | 711 (       | 675.378               |          | αυξ. 0.3    | 18          | ελ. 0.31             | ελ. (     | 0.48                     |              |                  | Tún            | roς        |           | L ct<br>(cm)         |                     | L             | (2<br>(m)  | L ct<br>(cm) |                      | L c2<br>(cm) |            |
|           | 18.000            | 17.52       | 5 82.       | 489 1       | 1319.82               | 2        | ελ. 0.2     | 0           | αυξ. 0.45            | αυξ.      | 0.95                     |              | 0                | POOL           | ΩΝΙΚΟ      |           | (citi)               |                     | 10            |            | 60.00        |                      | 60.00        |            |
| Έλεγχ     | ος ικανοποιε      | ί τα Κριτής | κα Κανον    | ικότητας    |                       |          |             |             | NAI                  | _         |                          |              |                  |                |            |           |                      | ΣΚΥ                 | ΈΟΔ           | EMA        |              |                      |              |            |
|           | 5615.             | Μάζει       | : HA        | ύξηση πρέπι | ci <= 0.              | 35 - H   | Ελάττωση    | πρέπ        | er <= 0.50           |           |                          |              | Ποιότο           | οτα            | f. 0       | (Pa)      | V                    | V                   | ma            | x e . (N N | max e.       | (N) f                | (MPa)        | T., (MPa   |
| rime is z | 2012.             | Ακαμ        | μίες : Η Α  | ιύξηση πρέπ | εı <= 0               | 0.35 - H | Ελάττωσι    | η πρέπ      | τει <= 0.50          |           |                          |              | C20/2            | 25             | 20         |           | 50                   | 1.00                |               | 0.0025     | 0.00         | 2                    | 2 20         | 0.25       |
|           |                   |             | Kév         | τρο Βάρου   | <mark>ς - Κ</mark> έν | итро А   | λκαμψίας    | ;           |                      |           |                          |              | 020/2            | 2.3            | 20.        |           |                      | 1.00                | -             | 0.0030     | 0.00         | 4                    | 2.20         | 0.25       |
| α/α       | Συν/κ             | 0           | Κέντρ       | ο Βάρους    |                       |          | Кένтро      | Ακαμψ       | ίας                  | Από       | σταση                    |              |                  |                | _          |           | X                    | AAYBA               | 12 0          | ΜΖΙΛΙΣΜΟ   | Y            |                      |              | Emut )     |
| ειασμη    | <u>ς</u> τψος (   | 000 X       | 2UVT.(m)    | Ζ Συντ.(    | m)                    | XΣ       | 9 //*10     |             | 20VT.(m)             | K.B       | K.A (m)<br>3.0007        |              |                  |                |            | Ποιότητα  | E (GF                | Pa) f <sub>yk</sub> | (MPa)         | Y cu       | Y            | 66                   | max ɛ 。      | c(mm)      |
| 2         | 6.                | 000         | 12.386      | 1 9.        | 1742                  |          | 9.358       | 2           | 9.5917               |           | 3.0568                   | От           | λσμός κ          | κάμψη          | s 🛛        | B500C     | 200.0                | 0                   | 500           | 1.15       | 1.           | 00                   | 0.02         | 25         |
| 1         | 9.                | 000         | 10.978      | 1 8.        | 7734                  |          | 8.5640      | 5           | 9.5727               |           | 2.5430                   | Συνί         | δετήρες          | 5              |            | B500C     | 200.0                | 0                   | 500           | 1.15       | i 1.         | 00                   | 0.02         | 25         |
|           | 12                | 000         | 9.446       | 3 9.        | 3841                  |          | 8.903       | 3           | 9.9879               |           | 0.8124                   |              |                  |                |            | EΛ        | ΕΓΧΟΣ Ι              | EKAN                | IHΨN          | ME OPG     | Η ΔΥΝΑΙ      | ИН                   |              |            |
|           | 15                | 000         | 8.533       | 8 8.        | 7194                  |          | 8.639       | 7           | 9.6553               |           | 0.9419                   |              |                  |                |            |           |                      | _                   |               |            |              |                      |              | 201/01/    |
|           | 10.               | -           | 0.074       | • 0.        | 7040                  |          | 0.402       |             | 5.7033               |           | 0.3307                   | Max          | Δυσυμ            | iéun Δi        | Fowró      | 1         | N .                  | 2                   | 41            | <u>41</u>  | 0.0          | 7                    | N            | 0.07       |
| _         |                   | Σεισμικ     | η Τέμνο     | υσα Τοιχω   | μάτων                 | /        |             |             |                      | ne        | αρ. 5.1.2.               | Αξο          | νική Υπ          | τολογι         | σμού       |           | N <sub>so</sub> (kN) |                     |               |            | 352          | 67                   | 2            | 92.67      |
|           | Σεισ              | μική Τέμν   | ουσα Ιοι    | χωμάτων     |                       |          | 210         | ιθμη Α      | ναφοράς              | 0 0       | 0.000(m)                 | Pon          | η Υπολ           | λονισμ         | iou        | N         | l (kNm)              |                     | 36            | 3 🗆        | у            | z                    | У            | z          |
| α/α       | Συνδ Τέμ          | ινουσα Τοι  | (/Συνολική  | Τέμν. = πνχ | EII./                 | Συνδ     | Τέμνου      | ισα Τοι)    | κ/Συνολική Τέ        | µv. = nvz | ЕП./А                    |              |                  | in the p       |            |           |                      |                     |               |            | 440.34       | 41.07                | -138.55      | -2.51      |
| τάθμη ς   | /μος Τέ           | μνουσα      | Συνολ       | ική nvx     | AП.                   | /μος     | Τέμνο       | ύσα<br>άτων | Συνολική<br>Τέμνομαα | nvz       | n.                       |              |                  | 1              | TEPIBA     | λλολΣυ    | BPAXY                | ΝΣΕΩΙ               | V ΣK          | ΥΡΟΔΕΙ     | ΛΑΤΟΣ (Ο     | )/000)               |              |            |
| 242       | 3                 | 0.00        | 148         | 247 0.00    | AIL.                  | 35       | TorXoop     | 0.000       | 148.2                | 47 0.0    | 0 AП.                    | Ko           | 5 I Sun          | 3              | Βάση Υπ    | οστυλώμα  | τος                  | Pogul               | -             | Kaa        | Kopuc        | ρή Υποστ<br>νν/σο Ικ | υλώματος     | Regula     |
| 2         | 3                 | 0.00        | 127         | .349 0.00   | AΠ.                   | 35       |             | 0.000       | 92.6                 | 34 0.0    | 0 ATI.                   | 1            | 201              | 23             | -0.5399    | 2         | 9                    | -0.535              | 1             | 1          | 44 -0.       | 0988                 | 2 40         | -0.121     |
| 3         | 3                 | 0.00        | 108         | .911 0.00   | АΠ.                   | 35       |             | 0.000       | 74.19                | 96 0.0    | 0 AII.                   | 3            | 2                | 21             | -0.5168    | 4         | 3                    | -0.471              | 1             | 3          | 40 -0.       | 1215                 | 4 34         | -0.073     |
| ۰<br>5    | 3                 | 0.00        | 54          | 630 0.00    | AIL<br>AD             | 35       | -           | 0.000       | 21.0                 | 15 0.0    |                          |              |                  |                |            |           | E/                   | ELXO                | ΣΣΕ.          | ΔΙΑΤΜΗ     | IΣH          | _                    |              |            |
| 6         | 3                 | 0.00        | 48          | 447 0.00    | AΠ.                   | 35       |             | 0.000       | 34.8                 | 02 0.0    | 0 AΠ.                    |              | т                | Γέυνοι         | ισα Σεισ   | uoú (KN)  |                      |                     |               | _          |              | _                    |              |            |
| HMEIΩ     | ΣE/Σ: *** =       | Στάθμη ε    | έγχου πν    | από κανονισ | νó                    |          |             |             |                      |           |                          |              |                  |                |            | 100 (IUI) | ,                    |                     | V cm          | n          | V            | Emax                 |              | ζ          |
|           | ł                 | (αθορισι    | ιός Συσ     | τήματος Κι  | ιρίου                 |          | _           |             |                      |           |                          |              |                  | Y              |            | A 1/2     | <u>ρχη</u><br>λος    |                     | -0.64         | +          | 4            | 5.04<br>5.04         | -            | 0.00       |
| ιεύθυνα   | η Χ: Σύο          | πημα Πλα    | ισίων       |             |                       |          |             |             |                      |           |                          |              |                  |                |            | A         | ρχή                  |                     | 3.69          |            | 11           | 0.67                 | -            | 0.00       |
| ιεύθυνα   | η Ζ: Σύο          | πημα Πλα    | ισίων       |             |                       |          |             |             |                      |           |                          |              |                  | 2              |            | Té        | λος                  |                     | 3.69          |            | 11           | 0.67                 |              | 0.00       |
|           | Έ.                | λεγχος      | Κανονικ     | ότητας σε Ι | <b>Κάτο</b> ψ         | η        |             |             |                      | По        | ιρ. <mark>4.2.3.2</mark> |              |                  |                |            |           |                      | BAS                 | <u>Η (Κ</u> ρ | ίσιμο)     | ANG          |                      | KOPY         | DH (Κρίσιμ |
| α/α       | Συν/κο            | Lx          | Lz          | Συντ. λ<4   | Σ                     | Ai       | Ai,max      | Ao          | Ai,max/              | Kavova    | κότητα                   | The          | ioura \          | Διεύ<br>≏ {στγ | ιθυνση Σ   | ισμού     | (650)                | 17 ·                | 1             | 2<br>95.7  | 17.4         | Q5 7                 | 17.4         | 2<br>05.7  |
| ιασμης    | 1ψυς (m)<br>3.000 | (11)        | (n)<br>6.80 | 2 176       | (1)                   | 0.00     | (m2)        | 100         | 0.00                 | kavon     | outina                   | Στρ.         | Ροπή             | Υπολο          | ογισμού    | Tm        | (kNm)                | 1.8                 |               | 1.8        | 1.8          | 1.8                  | 1.8          | 1.8        |
|           | 6.000             | 14.80       | 6.80        | 2.170       | 5                     | 0.00     | 0.00        | 100.        | 0.00                 | Ικανοπι   | οιείται                  | Avto         | οχή ΧΩΙ          | ΙΡΙΣ οτ        | πλισμό     | V Rd      | ; (kN)               | 365.                | 5             | 290.7      | 361.3        | 286.3                | 3 357.1      | 281.8      |
| 3         | 9.000             | 14.80       | 6.80        | 2.176       | 5                     | 0.00     | 0.00        | 100.        | 0.00                 | Ικανοπ    | οιείται                  | Avte         | οχή Θλι          | βόμενι         | ων         | Van       |                      | 1713                | .0            | 1804.4     | 1713.0       | 1804                 | 4 1713.      | 0 1804.    |
| 4         | 12.000            | 7.10        | 6.80        | 1.044       | 1                     | 0.00     | 0.00        | 48.2        | 0.00                 | Ικανοπι   | οιείται                  | διαγ         | WIW              | Autou          | 4          |           |                      |                     | -             |            |              |                      | -            |            |
|           | 15.000            | 7.10        | 6.80        | 1.044       |                       | 0.00     | 0.00        | 48.2        | 0.00                 | Ικανοπ    | οιείται                  | 21pt<br>θλιβ | ώτικη<br>ιόμενων | γ διανι        | η<br>ώνιων | T Rdma    | e (kNm)              | 361.                | 9             | 361.9      | 361.9        | 361.9                | 9 361.9      | 361.9      |
|           | 10.000            | 1.10        | 0.80        | 1.044       |                       | 0.00     | 0.00        | 40.2        | 0.00                 | κανοπι    | ORITAI                   |              |                  |                |            |           |                      |                     |               |            |              | 1                    | - 1          |            |

In the new version of SCADA Pro all the printouts of the study results booklet have been redesigned and implemented with modern tools in order to offer you a new tabular, easy-to-read study booklet with the addition of diagrams and images. You also now have a full preview of your issue as well as the ability to export and edit the file in more than ten different file formats including pdf, docx, rtf, xml, CSV, PowerPoint, etc.

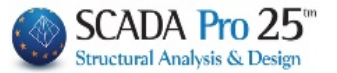

#### SIGNIFICANT IMPROVEMENTS:

- 1. The engineer's declaration of responsibility included in the design booklet is now automatically completed with the data already entered in the project data tab
- 2. Resistance curves from pushover analysis are now printed in a single printout for the specific combinations and specific distributions you have selected for comparison and better overview.

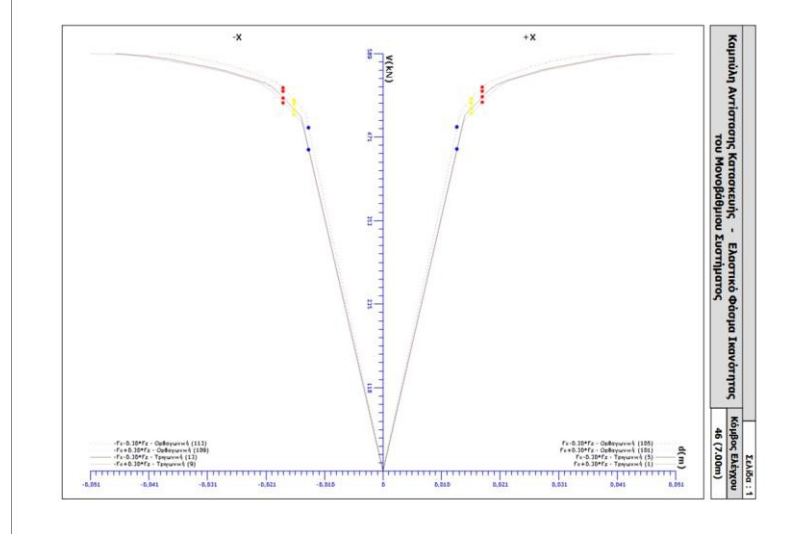

3. In addition, the ability to "break" the study issue into individual sections was added, a useful and practical function mainly for the easy management of multi-page studies, as well as the ability to add a Blank Page.

| Δημιουργία Τεύχους Μελέτης          |                              |                | ×                     |
|-------------------------------------|------------------------------|----------------|-----------------------|
| Διαθέσιμα Κεφάλαια                  | Τεύχος Μελέτης Πλή           | ήθος Σελίδων : |                       |
| - Γενικά                            | Εξώφυλλο                     |                | Δεδομένα Κτιρίου      |
| Εξώφυλλο                            | Σύντομη Περιγραφή            | 1              | Μετακίνηση Πάνω       |
| Σύντομη Περιγραφή                   | Νομοθεσία Αναφοράς           | 2              |                       |
| Νομοθεσία Αναφοράς                  | Υπεύθυνη Δήλωση              | 3              | Μετακίνηση Κάτω       |
| Υπεύθυνη Δήλωση                     | Παραδοχές Προγράμματος       | 4              | Διαγγοατρά            |
| Παραδοχές Προγράμματος              | Κατανομή Σεισμού             | 5              | Διαγραφή              |
|                                     | Σεισμική Δράση               | 7              | Διαγραφή Ολων         |
|                                     | Διαστασιολόγηση Πλακών Lev:1 | 11             |                       |
| Παρασοχές Αναλυσης (Σεισμος)        | Διαστασιολόγηση Πλακών Lev:2 | 12             | Εισαγωγή Αρχείου      |
|                                     | Διαστασιολόγηση Πλακών Lev:3 | 13             | Auto Burger Kanaturan |
|                                     | Διαστασιολόγηση Στύλων Lev:3 | 14             | Διορθωση κειμενου     |
| Ανάλυση                             | Διαστασιολόγηση Στύλων Lev:4 | 15             | Κενή Σελίδα           |
| Φορτία Ανέμου-Χιονιού               | Διαστασιολόγηση Στύλων Lev:5 | 16             | Διαμόριουση Σελίδας   |
| Seismic E.A.K. (Static)             | Διαστασιολόγηση Δοκών Lev:4  | 17             | Διαμορφωση Ζελίσας    |
| Seismic E.A.K.(Dynamic-eti)         | Διαστασιολόγηση Δοκών Lev:6  | 18             | Σελιδοποίηση          |
|                                     |                              |                |                       |
|                                     |                              |                | Σελίδες εκτύπωσης     |
| Κατανομή Σεισμού                    |                              |                | Anó <sup>0</sup>      |
| Σεισμική Δράση                      |                              |                | 0                     |
| Ελεγχος επιρροής ανώτερων ιδιομορφα |                              |                | Εως                   |
| … Συνδυασμοί Φορτίσεων              |                              |                | Report Μελέτης        |
| Ελεγχοι                             |                              |                |                       |
| - Διαστασιολόγηση                   |                              |                | Καταχώρηση            |
| i ⊡.·Πλακών *<br>< >                |                              |                | Έξοδος                |

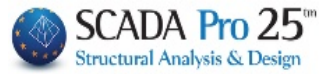

Select the pagination to number the selected chapters. Then, set the starting and ending page of each "subchapter" you want to print.

|                                                                                                    | I of the Mill floor                                                               |                    |
|----------------------------------------------------------------------------------------------------|-----------------------------------------------------------------------------------|--------------------|
| Comment : Canada Canada | 1 076 μ. 19 του<br>ΠΟΛΕΟΔΟΜΙΚΟ<br>ΓΡΑΦΕΙΟ<br>ΝΟΜΟΣ<br>ΤΕΥΧΟΣ ΣΤΑΤΙΚΩΝ ΥΠΟΛΟΓΙΣΜΩΝ |                    |
|                                                                                                    | ΤΙΤΛΟΣ ΕΡΓΟΥ                                                                      |                    |
|                                                                                                    | ΙΔΙΟΚΤΗΤΗΣ                                                                        |                    |
| Page 10f6                                                                                                    | ΜΕΛΕΤΗΤΕΣ                                                                         | <b>Sale</b> 100% 6 |

Click on the "Study Report" button to display the preview of the issue.

#### **OBSERVATION:**

Sheets up to 500 pages can be printed by simply selecting "Study Report". For larger ones use

| 2ελίθες εκτι | υπωσης |  |
|--------------|--------|--|
| Anó          | 501    |  |
| ν<br>Εως     | 778    |  |

D

"From" and "To" by splitting the printing into more issues.

The pagination will be preserved so you will print a complete issue.

You can save the issue as a .pdf, or .doc file, .excel, .xml and edit it.

| Ex | port to PDF       | <u>×</u>                                         | ٢ |
|----|-------------------|--------------------------------------------------|---|
|    | Export            | Page range                                       |   |
|    | Information       | O Current page                                   |   |
|    | Security          | O Pages:<br>Enter pagenumbers and/or pageranges, |   |
|    | Viewer            | separated by commas. For example, 1,3,5-12       |   |
|    |                   | Options                                          |   |
|    |                   | Compressed 🔽 Background                          |   |
|    |                   | 🗌 Embedded Fonts 🛛 🗹 Print Optimized             |   |
|    |                   |                                                  |   |
| ſ  | Open after export | rt OK Cancel                                     |   |

| Export to Rich Text                    |                                                    | × |
|----------------------------------------|----------------------------------------------------|---|
| Page range                             |                                                    |   |
| • All                                  |                                                    |   |
| C Current page                         |                                                    |   |
| O Pages:                               |                                                    | 1 |
| Enter page number<br>separated by comr | s and/or pageranges,<br>nas. For example, 1,3,5-12 |   |
| Options                                |                                                    |   |
| Wysiwyg                                |                                                    |   |
| Page breaks                            |                                                    |   |
| Pictures                               | None                                               |   |
| ☑ Open after export                    | OK Cancel                                          |   |

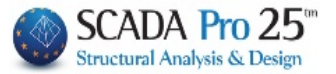

### 5. Show

₹ E

| Output   |                              |
|----------|------------------------------|
| Tree     | To show and hide the fields: |
| Property |                              |
| ιφάνιση  |                              |

Output Build output is being displayed here. The output is being displayed in rows of a list view but you can change the way it is displayed as you wish...

HIP Build Debug Find

Horizontal communication bar. Information and instructions about the default command.

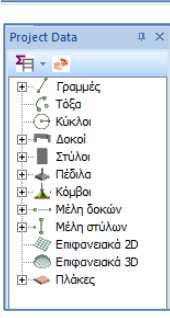

TREE. "Interactive" list that includes all the elements of the model in the respective groups and offers the user multiple possibilities to search and locate the study elements.

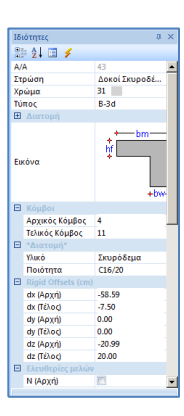

PROPERTIES. List of "Properties" displayed on the right, informing the user of his/her characteristics and allowing any changes to be made.

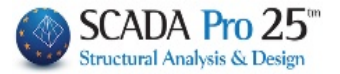

| 5. | Libraries |
|----|-----------|
|    |           |

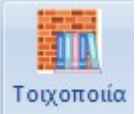

The new Libraries command allows the user to create their own material libraries. The libraries are stored in a separate folder and can be used in different studies.

Selecting the command opens the dialog box where you specify the location where your materials will be entered:

| Βιβλιοθήκες Χρήστη | × |
|--------------------|---|
| Ονομα Φακέλου      |   |
| C:\SCADA_USER_LIB  |   |
| OK                 |   |

# Select to create your own folders within the default folder C:\SCADA\_USER\_LIB

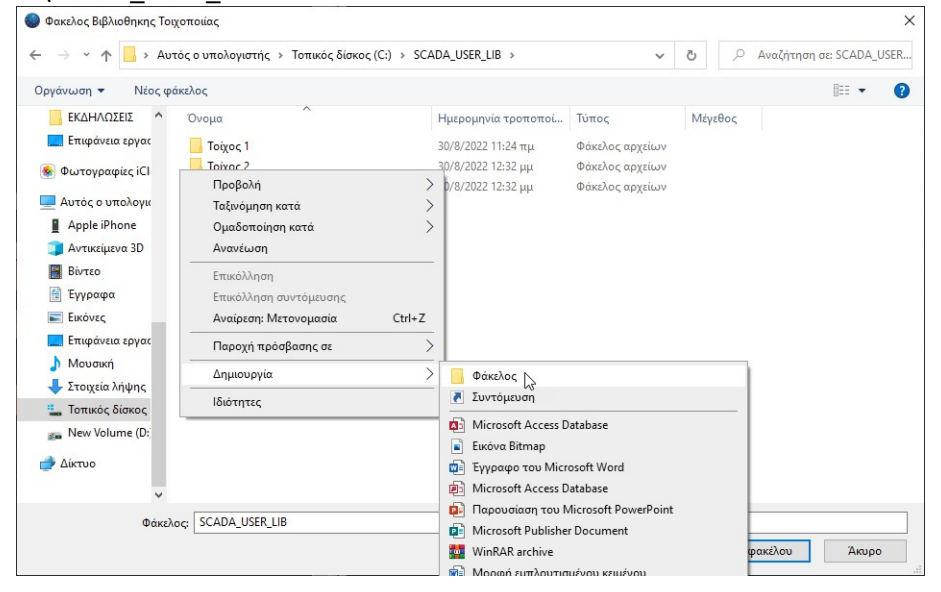

Give your folders the name you want and select one :

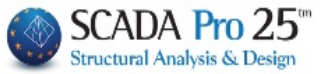

#### Select a folder:

| νάνωση 🔻 Νέος φάι | κελος      |                     |                 |         |  |
|-------------------|------------|---------------------|-----------------|---------|--|
| ΕΚΔΗΛΩΣΕΙΣ        | Όνομα      | Ημερομηνία τροποποί | Τύπος           | Μέγεθος |  |
| 🔜 Επιφάνεια εργας | Τοίχος 1   | 30/8/2022 11:24 πμ  | Φάκελος αρχείων |         |  |
| Φωτογραφίες iCl   | 📙 Τοίχος 2 | 30/8/2022 12:32 µµ  | Φάκελος αρχείων |         |  |
| Αυτός ο υπολογια  | 📙 Τοίχος 3 | 30/8/2022 12:32 μμ  | Φάκελος αρχείων |         |  |
| Apple iPhone      |            |                     |                 |         |  |
| 🔰 Αντικείμενα 3D  |            |                     |                 |         |  |
| Βίντεο            |            |                     |                 |         |  |
| 🗄 Έγγραφα         |            |                     |                 |         |  |
| Εικόνες           |            |                     |                 |         |  |
| 🔜 Επιφάνεια εργας |            |                     |                 |         |  |
| Μουσική           |            |                     |                 |         |  |
| 🕨 Στοιχεία λήψης  |            |                     |                 |         |  |
| Τοπικός δίσκος    |            |                     |                 |         |  |
| 🙀 New Volume (D:  |            |                     |                 |         |  |
| Δίκτυο            |            |                     |                 |         |  |
| ~                 |            |                     |                 |         |  |
|                   |            |                     |                 |         |  |

#### OKAY:

| Βιβλιοθήκες Χρήστη         | Х      |
|----------------------------|--------|
| Ονομα Φακέλου              |        |
| C:\SCADA_USER_LIB\Toiχος 2 |        |
| OK                         | Cancel |

This opens the dialog box where you can create your materials: Enter the Name

and select NEW:

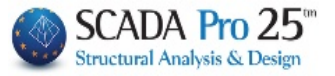

|                                                 |                                                                           |                                              | ~                                                                                                    | Τύπος Υφιστάμ                                                                                                    | ενη              |
|-------------------------------------------------|---------------------------------------------------------------------------|----------------------------------------------|----------------------------------------------------------------------------------------------------|----------------------------------------------------------------------------------------------------|------------------|
|                                                 |                                                                           |                                              |                                                                                                    | Μανδύας                                                                                                    |                  |
| νομα                                            |                                                                           |                                              |                                                                                                    | Πάχος (cm) 0 Μον                                                                                                    | όπλευρος         |
| πος                                             | Φέρουσα 🗸 🗸                                                               | Μονός τοίχος                                 | ~ ?                                                                                                    | Σκυρόδεμα Χάλυ                                                                                                    | βας              |
| o.                                              | 2                                                                         |                                              |                                                                                                    | C20/25 ~ S50                                                                                                    | D                |
| ιθοσωί                                          |                                                                           |                                              |                                                                                                    | Φ 8 / 10 cm fRdo,c(M                                                                                                    | IPa)= 0          |
|                                                 |                                                                           |                                              |                                                                                                    | Αγκύρωση Χωρίς πρόσθετη μ                                                                                                    | έριμνα           |
| oviaµa                                          |                                                                           |                                              | ~                                                                                                    | La composition of the second second s |                  |
|                                                 | _                                                                         |                                              |                                                                                                    |                                                                                                    |                  |
| ντηρίδ                                          | ες ? L1 (cm) 0                                                            | t1 (cm) 0 t2 (cm)                            | 0                                                                                                    |                                                                                                    |                  |
| кафо                                            | ειδής τοίχος                                                              |                                              |                                                                                                    |                                                                                                    |                  |
| Ευνολι                                          | κό πλάτος λωρίδων κονιάμι                                                 | υτος g (cm)                                  | ?                                                                                                    |                                                                                                    |                  |
|                                                 |                                                                           |                                              |                                                                                                    | Κατακόουσοι Αομοί πλόοεις                                                                                                    | (83.6.2)         |
|                                                 |                                                                           |                                              | The second second second second second second second second second second second second second second second s | Οοιζόντιος Αομός πάγους >                                                                                                    | 15 mm            |
| ιθόσωι                                          | ua                                                                        |                                              |                                                                                                    |                                                                                                    |                  |
|                                                 | Tláxoc (cm) 0                                                             |                                              |                                                                                                    | Πάχος (Ισοδύναμο) (cm)                                                                                                    | 0                |
|                                                 |                                                                           |                                              | Βιβλιοθήκη                                                                                                    | Ειδικό Βάρος (KIN/m3)                                                                                                    | 0                |
| ονίαμα                                          |                                                                           |                                              | Λιθοσωμάτων                                                                                                    | Θλιπτική Αντοχή fk (N/mm2)                                                                                                    | 0                |
|                                                 |                                                                           |                                              | κονιαμάτων                                                                                                    | Μέτρο Ελαστικότητας 1000                                                                                                    |                  |
|                                                 |                                                                           | t1(cm) 0 t2(cm)                              | 0                                                                                                    | 1000                                                                                                    |                  |
| ντηρίδ                                          | ες ? L1 (cm) 0                                                            |                                              |                                                                                                    | (GPa)                                                                                                    | 0                |
| ντηρίδ                                          | ες ? L1 (cm) 0                                                            |                                              |                                                                                                    | (GPa)<br>Αρχική διατμητική Αντοχή<br>fvk0 (N/mm2)                                                                                                    | 0                |
| ντηρίδ<br>:κυρόδ                                | ες ? L1 (cm) 0                                                            |                                              |                                                                                                    | (GPa)<br>Αρχική διστμητική Αντοχή<br>fvk0 (N/mm2)<br>Μέγιστη διστμητική Αντοχή                                                                                                    | 0                |
| ντηρίδ<br>Σκυρόδ                                | ες ? L1 (cm) 0                                                            | 12) Πόχος (cm)                               | Néo                                                                                                    | (GPa)<br>Αρχική διστμητική Αντοχή<br>fvk0 (N/mm2)<br>Μέγιστη διστμητική Αντοχή<br>fvkmax (N/mm2)                                                                                                    | 0                |
| ντηρίδ<br>Σκυρόδ<br>220/25                      | ες ? L1 (cm) 0<br>δεμα πληρώσεως fck (N/mr                                | n2) Πάχος (cm)                               | Νέο                                                                                                    | (GPa)                                                                                                    | 0                |
| ντηρίδ<br>Ικυρόδ<br>Ι20/25<br>Ιθμη α<br>Ιδομένο | ές ? L1 (cm) 0<br>δεμα πληρώσεως fck (N/mr<br>20<br>εξοιοιστίας<br>Δνεκτή | n2) Πόχος (cm)<br>0<br>Στάθμη Ποιοτικού<br>1 | <ul> <li>Νέο</li> <li>Καταχώρηση</li> <li>Έξοδος</li> </ul>                                                    | (GPa)<br>Αρχική διαπμητική Αντοχή<br>Γκίλα (Wimm2)<br>Μέγιστη διαπμητική Αντοχή<br>Γκίλατας (Wimm2)<br>Καμιπτική Αντοχή Γκίλ1<br>(Wimm2)<br>Καμιπτική Αντοχή Γκίλ2                                                                                                    | 0<br>0<br>0<br>0 |

#### Select:

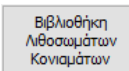

To create Lithosomes:

type a name and press "New". Indicate the type and group. Enter the dimensions and the Specific Weight (d and compressive strength is updated automatically). Press "Enter".

|                  |                                                                              | κονιαματα                                        |
|------------------|------------------------------------------------------------------------------|--------------------------------------------------|
| Ασβεστολιθ       | θος 1 🗸 🗸 🗸                                                                  |                                                  |
| Ονομα            | Ασβεστολιθος 1                                                               | ονομα                                            |
| ΰπος             | Οπτόπλινθος 🗸                                                                | Τύπος Γενικής εφαρμογής με μελέτη συνθέσεως 🗸 🗸  |
| ίατηγορία        | Ι ~ ? Ομάδα 2 ~ ?                                                            | Αντοχή Μ1 🗸 Θλιπτική Αντοχή fm (N/mm2) 1         |
| Υπολογισμά<br>dy | ός Αντοχής απο διαστάσεις<br>dx (mm) dy (mm) dz (mm) δ<br>200 200 400 1.15 ? | Νέο Καταχώρηση<br>Εισαγωγή απο βιβλιοθήκη Χρήστη |
| dχ<br>Ειδικό βά  | dz Μέση θλιπτή αντοχή fbc (N/mm2) 7                                          |                                                  |
| Θλιπτική         | Αντοχή fb (N/mm2)         8.05         Καταχώρηση                            |                                                  |

In the same way you can create other Stone Bodies. By entering them you can then select them from the list:

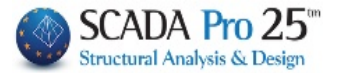

| Λιθοσώματα                                                         |   |   |
|--------------------------------------------------------------------|---|---|
| Ασβεστολιθος                                                       |   | ~ |
| Ασβεστολιθος<br>Ασβεστολιθος 1<br>Ασβεστολιθος 2<br>Ασβεστολιθος 3 | 5 |   |
|                                                                    |   |   |

#### To create Mortars:

type a name and press "New". Indicate the type and strength. The compressive strength is updated automatically. Press "Enter".

| νθοσώματα                   |                                                                                                    | Κονιάματ | a                                                 |
|-----------------------------|----------------------------------------------------------------------------------------------------|----------|---------------------------------------------------|
|                             | ~                                                                                                    | Τσιμεντα | οκονίαμα 1                                        |
| Ονομα                       |                                                                                                    | Όνομα    | Τσιμεντοκονίαμα 1                                 |
| Γύπος                       | Οπτόηλινθος 🗸                                                                                                    | Τύπος    | Προδιαγεγραμμένο κονίαμα γενικής εφαρμογής \vee 💡 |
| Κατηγορία                   | Ι _ ? Ομάδα 1 _ ?                                                                                                    | Αντοχή   | M2 - Θλιπτική Αντοχή fm (N/mm2) 2                 |
| Yπολογισμα<br>dy            | ός Αντοχής απο διαστάσεις<br>dx (mm) dy (mm) dz (mm) δ<br>0 0 0 0.85 ?                                                                                         |          | Νέο Κωσχώρηση<br>Εισαγωγή απο βιβλιοθήκη Χρήστη   |
| υχ<br>Ειδικό βά<br>Θλιπτική | U2         Μέση θλιπτή αντοχή fbc (N/mm2)         U           ιρος ε (KN/m3)         0         Nέο           Αντοχή fb (N/mm2)         1.68         Καταχώρηση |          |                                                   |
| Ειδικό βά<br>Θλιπτική       | ρος ε (KN/m3) 0 Νέο<br>Αντοχή fb (N/mm2) 1.68 Καταχώρηση<br>Εισαγωγή απο ββλιοθήκη Χρήστη                                                                      |          |                                                   |

In the same way you can create more Conservancies. By entering them you can then select them from the list:

| Κονιάματα                                        |     |
|--------------------------------------------------|-----|
| Τσιμεντοκονίαμα 3                                | ĸ   |
| Τσιμεντοκονίαμα 1                                | 6   |
| Τσιμεντοκονίαμα 2                                |     |
| Τσιμεντοκονίαμα 3                                |     |
| Τύπος Προδιαγεγραμμένο κονίαμα γενικής εφαρμογής | ~ ? |

Select Exit and return to the original window to set your Wall: Enter a name and press "New".

Select from the list Lithosome and Mortar:

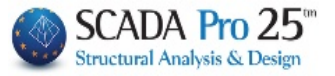

| Λιθοδομι                      | ή                                                         |                                   |                                                                              | ~                                       | Τύπος Υ                                                        | φιστάμεν                  | η                  |
|-------------------------------|-----------------------------------------------------------|-----------------------------------|------------------------------------------------------------------------------|-----------------------------------------|----------------------------------------------------------------|---------------------------|--------------------|
| Ονομα                         | Λιθοδομή                                                  |                                   |                                                                              |                                         | Mavõúaç<br>Dávoc (cm) 0                                        | Movór                     | λεμοος Ν           |
| ύπος                          | Φέρουσα                                                   | ~                                 | Μονός τοίχος                                                                 | ?                                       | Σκυρόδεμα                                                      | Χάλυβα                    | iς                 |
| Λιθόσωι                       | α Ασβεστόλιθι                                             | oc 2                              | ~                                                                            |                                         | C20/25 ~                                                       | S500                      | ``                 |
|                               | Πάχος (cm)                                                | 0                                 | fb=1.6800 fbc=0.0000 ε=16.00                                                 |                                         | Φ 8 / 10 cm fR                                                 | do,c(MPa                  | =(e                |
| Covigua                       | Τσιμεντοκογ                                               | viaua2                            | ~                                                                            |                                         | Αγκύρωση Χωρίς πρόσ                                            | θετη μέρ                  | ириа 🚿             |
| Αντηρίδα<br>Σκαφοα<br>Συνολικ | Προδιαγεγρα<br>ες ? L1<br>αδής τοίχος<br>κό πλάτος λωρίδα | αμμένο κο<br>(cm) 0<br>ον κονιάμι | viaμa γενικής εαίζομογής fm=2.0000<br>t1 (cm) 0 t2 (cm) 0<br>ατος g (cm) 0 ? |                                         |                                                                |                           |                    |
| tef=0.<br>Λιθόσωμ             | .00 k=0.55 fk=0.<br>μα<br>Πάχος (cm)                      | 9736<br>0                         |                                                                              | t1<br>↔t2                               | Κατακόρυφοι Αρμοί η Οριζόντιος Αρμός πάγ Πάχος (Ισοδύναμο) (απ | λήρεις (8<br>ους >15<br>) | (3.6.2)<br>mm<br>0 |
| Koviaµa                       |                                                           |                                   |                                                                              | Βιβλιοθήκη<br>Λιθοσωμάτων<br>Κονιαμάτων | Ειδικό Βάρος (KN/m3)<br>Θλιπτική Αντοχή fk (N/i                | mm2) [                    | 16<br>0.97361      |
| Αντηρίδα                      | sç ? L1                                                   | (cm) 0                            | t1 (cm) 0 t2 (cm) 0                                                          |                                         | <ul> <li>Μέτρο Ελαστικότητας<br/>(GPa)</li> </ul>              | 1000                      | 0.97361            |
| tef=0.                        | 00 k=0,00 fk=0.                                           | 0000                              |                                                                              | 1                                       | Αρχική διατμητική Αντα<br>fvk0 (N/mm2)                         | vxn                       | 0.1                |
| Σκυρόδ                        | εμα πληρώσεως                                             | fck (N/mr                         | n2) Πάχος (cm)                                                               | Nέo                                     | Μέγιστη διατμητική Αντ<br>fvkmax (N/mm2)                       | oxή                       | 0.0756             |
| C20725                        | ~                                                         | 20                                | U                                                                            | Καταχώρηση                              | Καμπτική Αντοχή fxk1<br>(N/mm2)                                |                           | 0.1                |
|                               |                                                           | .:Περιορισ                        |                                                                              | Έξοδος                                  | Καμπτική Αντοχή fxk2<br>(N/mm2)                                |                           | 0.2                |
| 340036                        | vu viu repittipio A                                       | υτοχίας Τά                        | ioran - Auguhulou                                                            |                                         |                                                                | fm                        | -                  |

Specify Thickness and other parameters and register your wall in the Library.

Each new project now has access to this library. So when within Modeling you select Masonry,

| in the dialog box there is now the option:              | Εισαγωγή απο<br>βιβλιοθήκη Χρήστη<br>, b | oth in Masonry and |
|---------------------------------------------------------|------------------------------------------|--------------------|
| Βιβλιοθήκη<br>Λιθοσωμάτων<br>Κονιαμάτων<br>which allows |                                          |                    |
| access to the library and selection of the              | right materials:                         |                    |
| Βιβλιοθήκες Χρήστη                                      | ×                                        |                    |
| Ονομα Φακέλου<br>C:\SCADA_USER_LIB\Toiχος 2             |                                          |                    |
| ОК                                                      | Cancel                                   |                    |

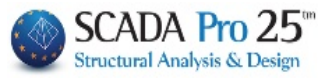

| Μπατική           | οπτοπλιθοδομή-Μ                  | 12 25 cm            |                                                   | ~                                        | Τύπος                                  | Υφιστάμενη    |         |
|-------------------|----------------------------------|---------------------|---------------------------------------------------|------------------------------------------|----------------------------------------|---------------|---------|
| Ονομα             | Μπατική οπτοπ                    | λιθοδομή-           | M2 25 cm                                          | Μανδύας                                  | Movée                                  | SUDOC >       |         |
| τύπος             | Φέρουσα                          | ~                   | Μονός τοίχος                                      | ?                                        | Σκυρόδεμα                              | Χάλυβαα       | ;       |
|                   | 0.110                            |                     | - +0                                              |                                          | C20/25 ~                               | S500          | `       |
| Λιθόσωμι          |                                  |                     | 9X19                                              | <u> </u>                                 | Φ 8 / 10 cm                            | fRdo,c(MPa)   | )=      |
|                   |                                  | 25                  | fb=1.6733 fbc=2.0000 ε=15.00                      |                                          | Αγκύρωση χωρίς πρ                      | όσθετη μέρι   | uva 🚿   |
| Koviaµa           | Τσιμεντοκον                      | riaµa-M2            |                                                   |                                          | in,                                    |               |         |
| Αντηρίδα          | Γενικής εφαρ<br>ες ? L1          | ομογής με<br>(cm) 0 | μελέτη συνθέσεως fm=2.0000<br>t1 (cm) 0 t2 (cm) 0 |                                          |                                        |               |         |
| Σκαφοα<br>Συνολιι | ειδής τοίχος<br>κό πλάτος λωρίδα | ον κονιάμ           | ατος g (cm)                                       | ,                                        |                                        |               |         |
|                   |                                  |                     |                                                   | Li Li Li Li Li Li Li Li Li Li Li Li Li L | Κατακόρυφοι Αρμο                       | ί πλήρεις (&3 | 3.6.2)  |
|                   |                                  |                     |                                                   | t1                                       | Οριζόντιος Αρμός π                     | άχους >15 r   | nm      |
| Λιθόσωμ           | ua<br>Πάχος (cm)                 | 0                   |                                                   | ¥ t2                                     | Πάχος (Ισοδύναμο) (                    | cm)           | 25      |
|                   |                                  |                     |                                                   | Βιβλιοθήκη                               | Ειδικό Βάρος (KIN/m3)                  | L             | 15      |
| coviaµa           |                                  |                     |                                                   | Λιθοσωμάτων<br>Κονιαμάτων                | Θλιπτική Αντοχή fk ()                  | N/mm2)        | 0.79438 |
| Αντηρίδα          | ; ? L1 (cm) 0                    |                     | t1 (cm) 0 t2 (cm) 0                               |                                          | Μέτρο Ελαστικότητας<br>(GPa)           | 1000          | 0.79438 |
|                   |                                  |                     |                                                   | Εισαγωγή απο<br>βιβλιοθήκη Χρήστη        | Αρχική διατμητική Αν<br>fvk0 (N/mm2)   | ποχή          | 0.1     |
| Σκυρόδ            | ίεμα πληρώσεως                   | fck (N/m            | n2) Πάχος (cm)                                    | Nέo                                      | Μέγιστη διατμητική Α<br>fvkmax (N/mm2) | ντοχή         | 0.10876 |
| C20/25            |                                  | 20                  | Ο Στάθμο Ποιοτικού                                | Καταχώρηση                               | Καμπτική Αντοχή fx<br>(N/mm2)          | <1 [          | 0.1     |
| ninsõo I          | EL1                              | :Περιορισ           | μένη 🗸 ελέγχου 1 🗸                                | Έξοδος                                   | Καμπτική Αντοχή fxl<br>(N/mm2)         | <2            | 0.2     |
| ininεδο Γ         | να για Κοιπήριο Δι               | TTOVIDE TO          | national - Anotionan                              |                                          |                                        |               |         |

| νθοσώματα                                                                           |                                                 |                       |            | Κονιάματα                                        |                                                                      |                       |           |  |  |
|-------------------------------------------------------------------------------------|-------------------------------------------------|-----------------------|------------|--------------------------------------------------|----------------------------------------------------------------------|-----------------------|-----------|--|--|
| Ασβεστόλιθ                                                                          | θος 20χ20χ50                                    |                       | ~          | Τσιμεντα                                         | οκονίαμα-Μ1                                                          |                       |           |  |  |
| Ονομα                                                                               | Ασβεστόλιθος 20χ20χ50<br>Λαξευτοί φυσικοί λίθοι |                       |            | Όνομα                                            | νομα Τσμεντοκονίαμα-Μ1<br>ύπος Γενικής εφαρμογής με μελέτη συνθέσεως |                       |           |  |  |
| Γύπος                                                                               |                                                 |                       |            | Τύπος                                            |                                                                      |                       |           |  |  |
| ζατηγορία                                                                           | ш ~                                             | ? Ομάδα 1             | ~ ?        | Αντοχή                                           | M1 ~ Θλιπ                                                            | nκή Αντοχή fm (N/mm2) | 1         |  |  |
| (πολογισμός Αντοχής απο διαστάσεις<br>dx (mm) dy (mm) dz (mm) δ<br>200 200 500 1.15 |                                                 |                       |            | Νέο Καταχώρηση<br>Εισαγωγή απο βιβλιοθήκη Χρήστη |                                                                      |                       |           |  |  |
| dx                                                                                  | dz Μέση θ                                       | λιπτή αντοχή fbc (N/m | m2) 8      |                                                  |                                                                      |                       |           |  |  |
| Ειδικό βάρος ε (KN/m3) 26 Νέο                                                       |                                                 |                       |            |                                                  |                                                                      |                       | In second |  |  |
| Θλιπτική                                                                            | Αντοχή fb (N/mm2)                               | 9.2                   | Καταχώρηση |                                                  |                                                                      |                       | 1         |  |  |
|                                                                                     | Εισαγωγή απο                                    | 3ιβλιοθήκη Χρήστη     |            |                                                  |                                                                      | Elaños                |           |  |  |